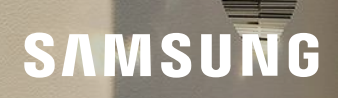

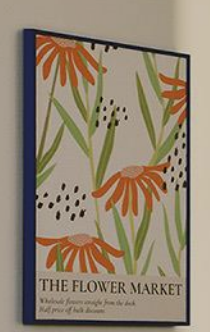

# Art Store Guide for The Frame & The Frame Pro

How to redeem the Art Store Promotion

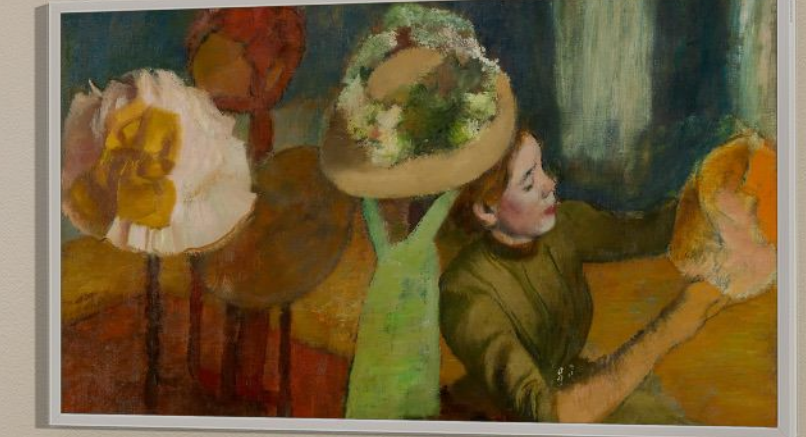

2025 Version 1.0, 4/9/25

## Navigate to "APPS" from the Home Menu.

- Before proceeding, make sure you are logged into a valid **Samsung Account** on your The Frame TV.
- 1 Launch home screen.
- 2 Click **APPS** on the screen.

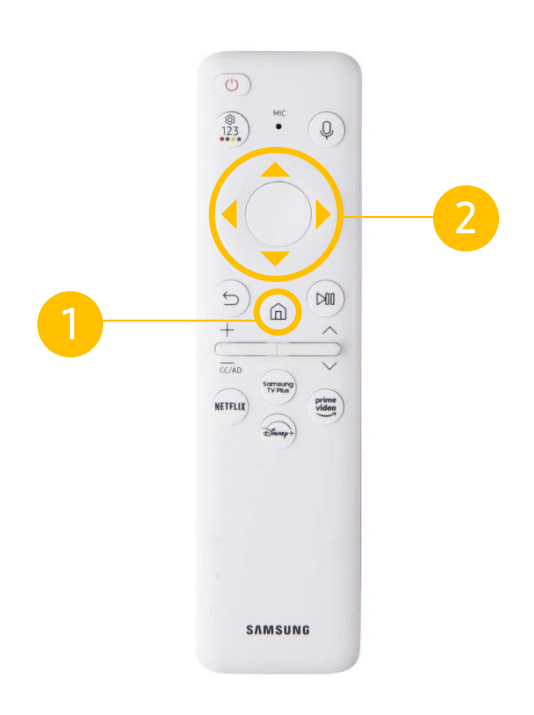

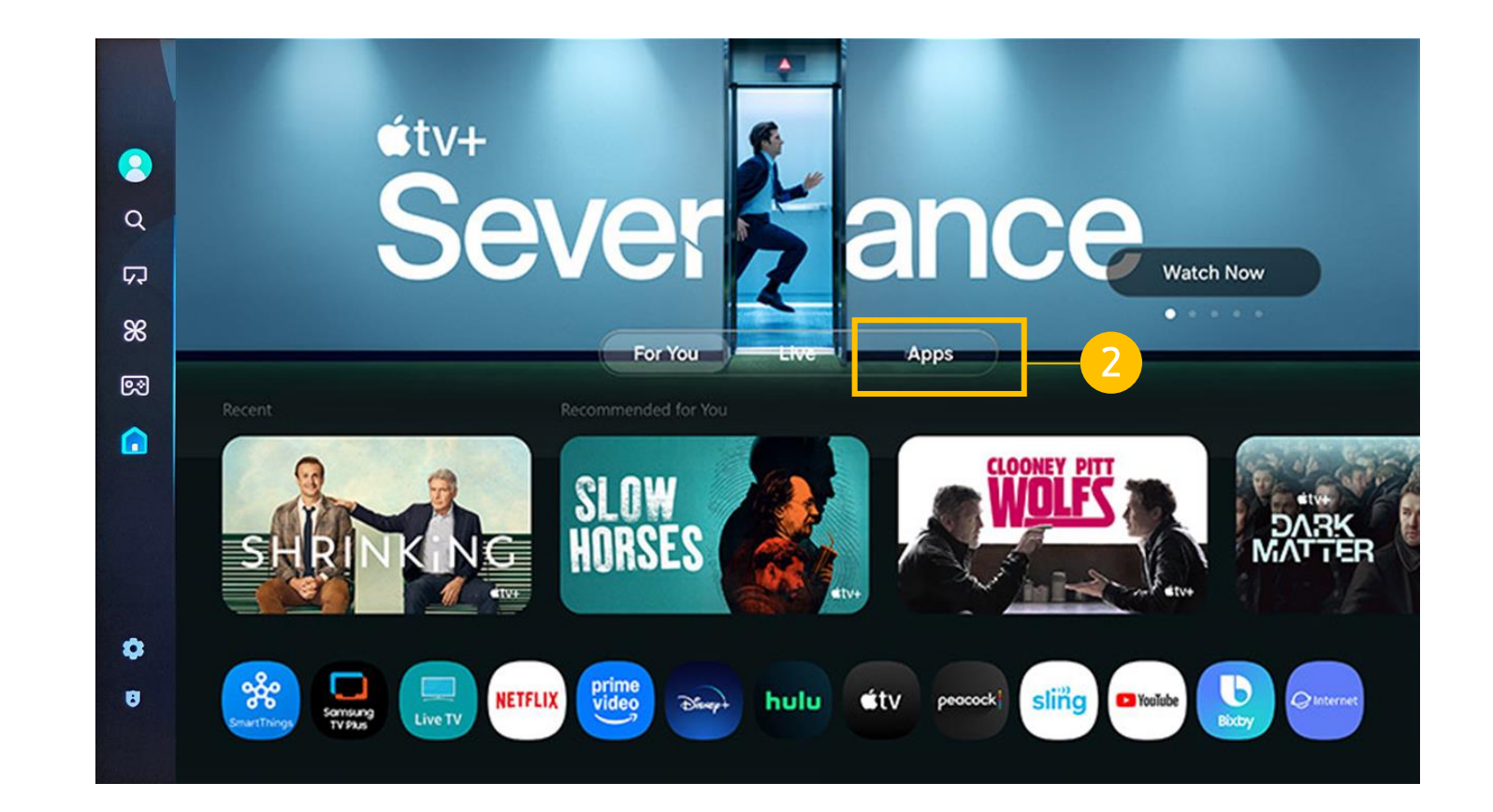

### Access the "Samsung Promotion" app.

If the Samsung Promotion app is already installed, simply click on the icon. Location of the app icon may vary. Follow any additional on-screen instructions if additional steps to install app is required.

3b

If the Samsung Promotion app is <u>not</u> already installed or not visible when entering APPS, click on the search icon to look for the Samsung Promotion app.

Download and install the app.

Open Samsung Promotion.

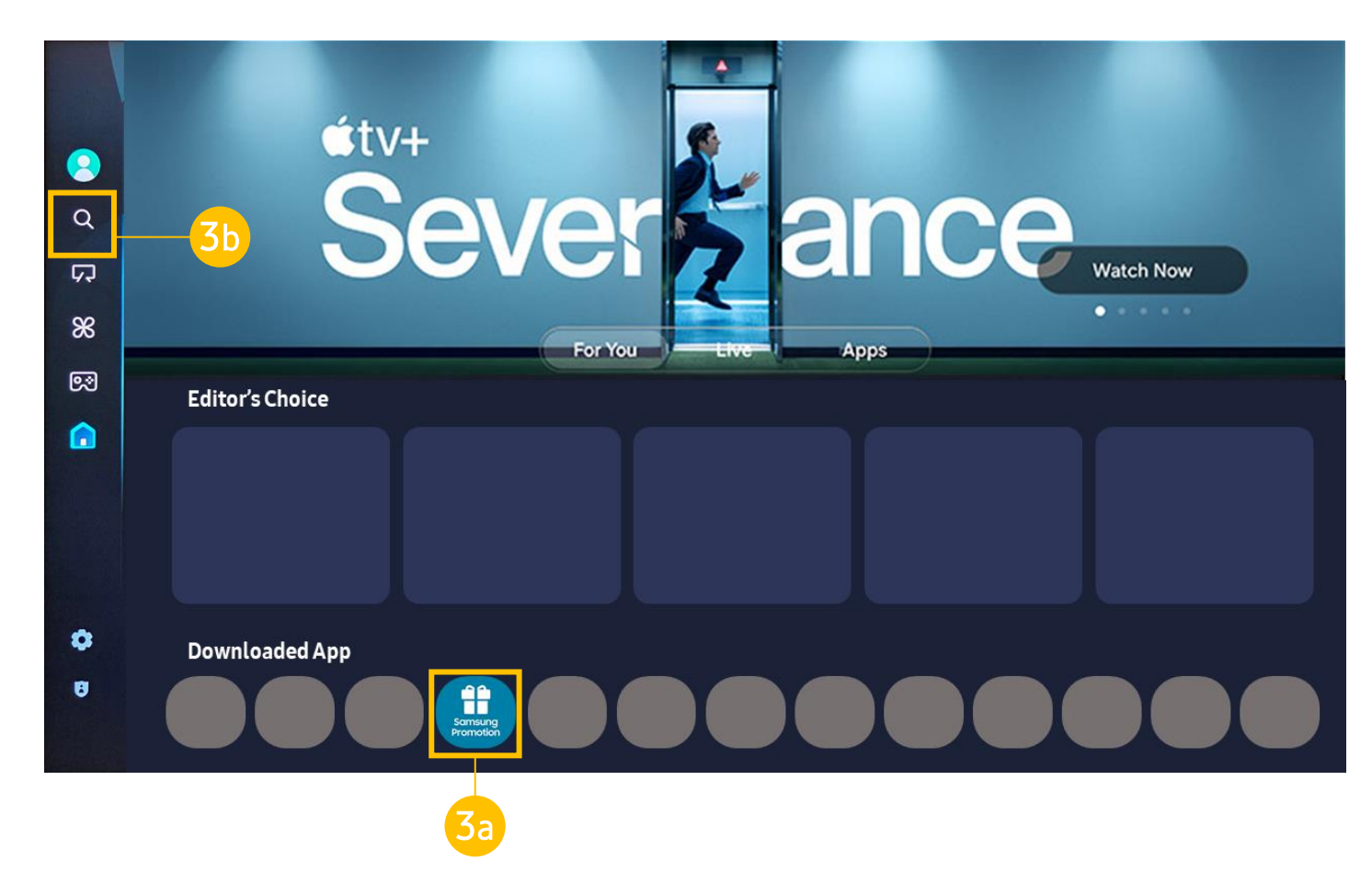

### Find the Art Store promotion in the "Samsung Promotion" app.

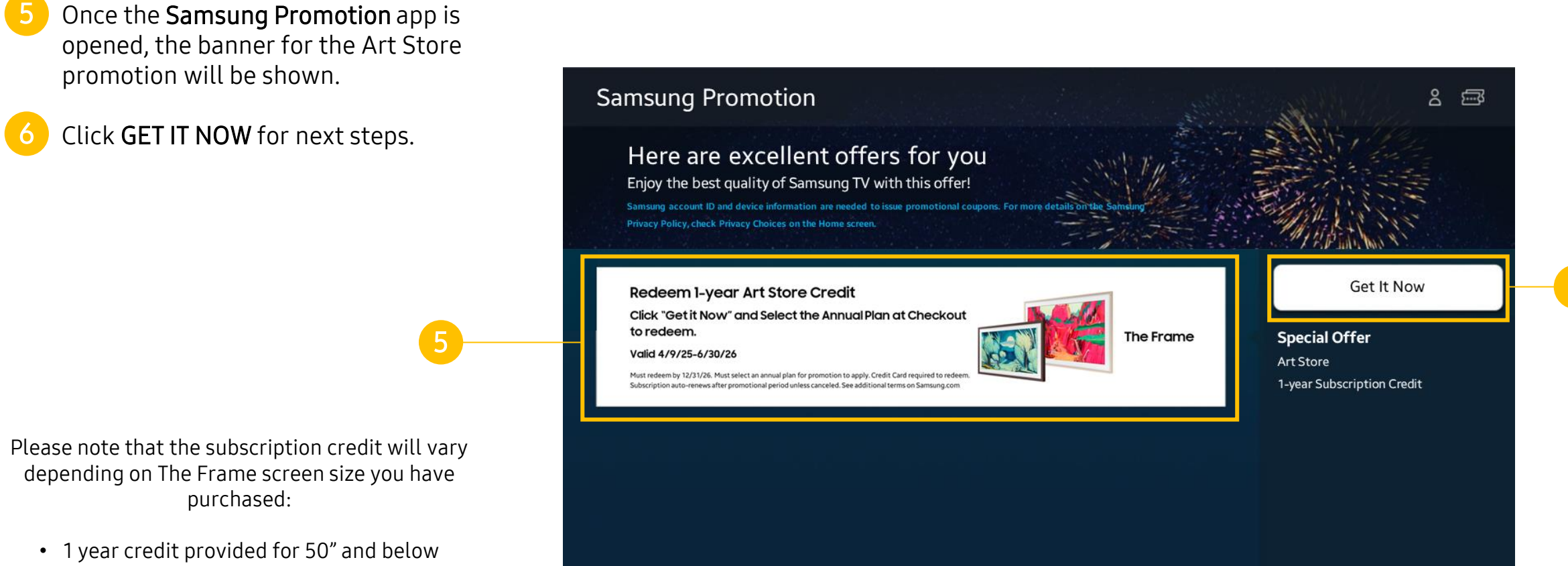

• 2 year credit provided for 55" and above

### Select "Confirm" to validate the account and to download the coupon.

Review the pop-up window and verify that your intended Samsung Account is shown.

Click **CONFIRM** on the pop-up window to continue.

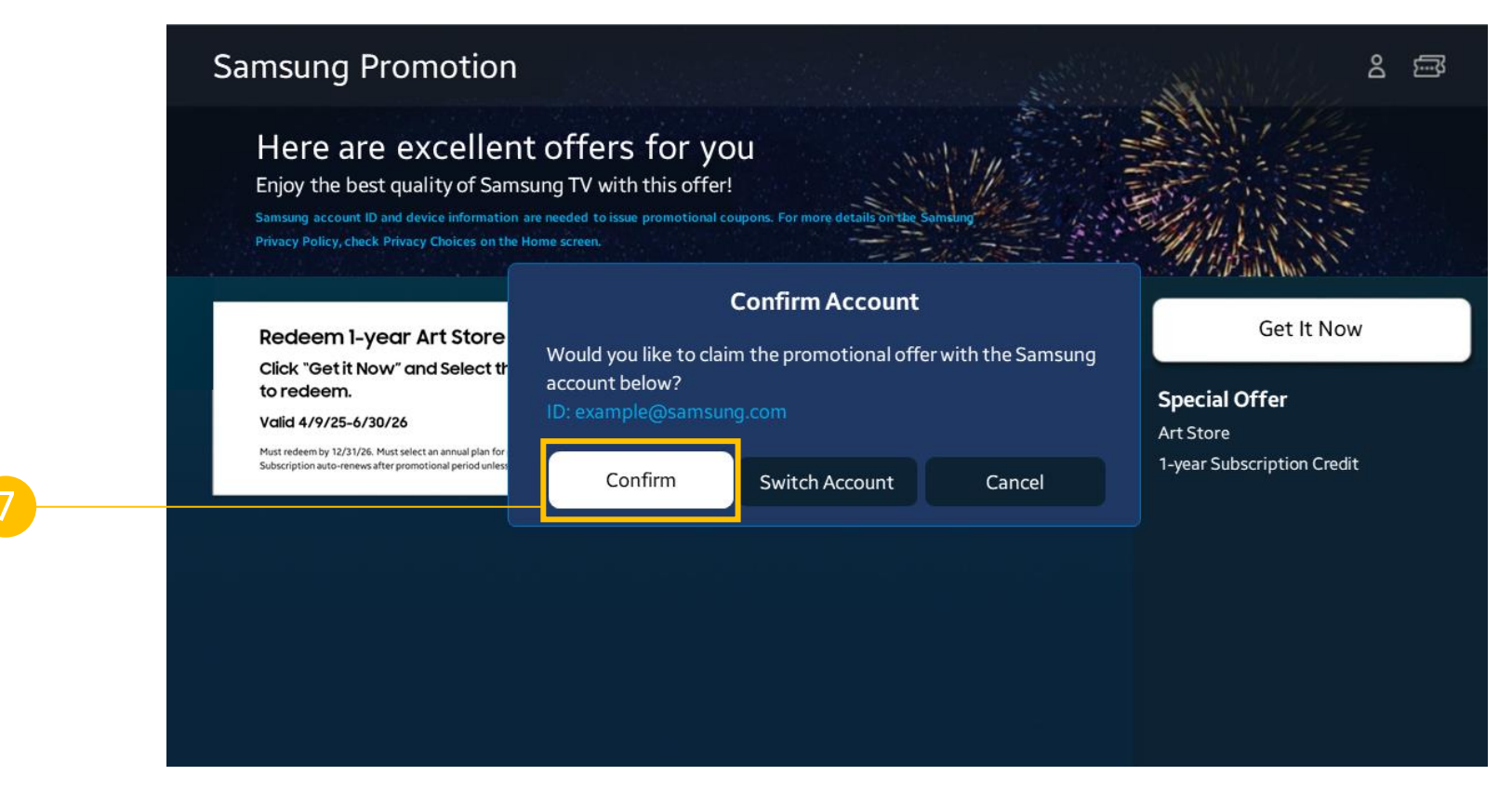

### Once the coupon is downloaded, select "Open App" to enter Art Store and apply the coupon.

Click **OPEN APP** on the pop-up window to proceed to Art Store.

*If you click CANCEL or exit the process for any reason, you can resume the redemption process later by reentering Samsung Promotion. Then, click on the USE NOW button on the right.* 

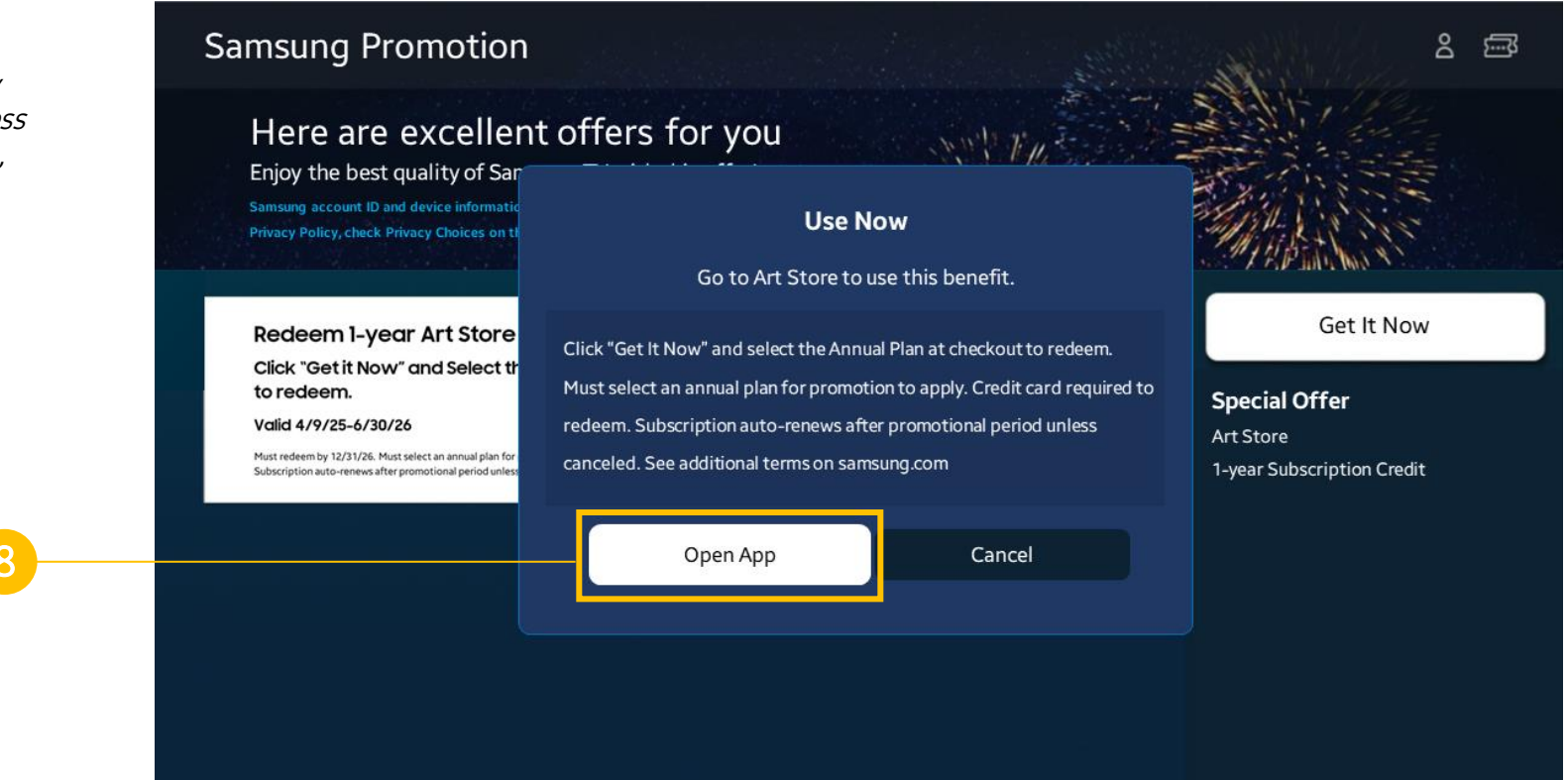

### Select the "Annual Plan" banner for redemption.

Click the ANNUAL PLAN option on the pop-up window screen.

In order for the downloaded Art Store coupon to be enabled correctly, please ensure <u>ANNUAL PLAN</u> is selected.

(!) Selecting any other membership options will prevent the coupon from being applied correctly and may require contact to customer support (<u>frame.cs@samsung.com</u>) for troubleshooting.

Please note the screen for this step may vary depending on the Art Store app version and the placement of the <u>ANNUAL PLAN</u> link may differ accordingly.

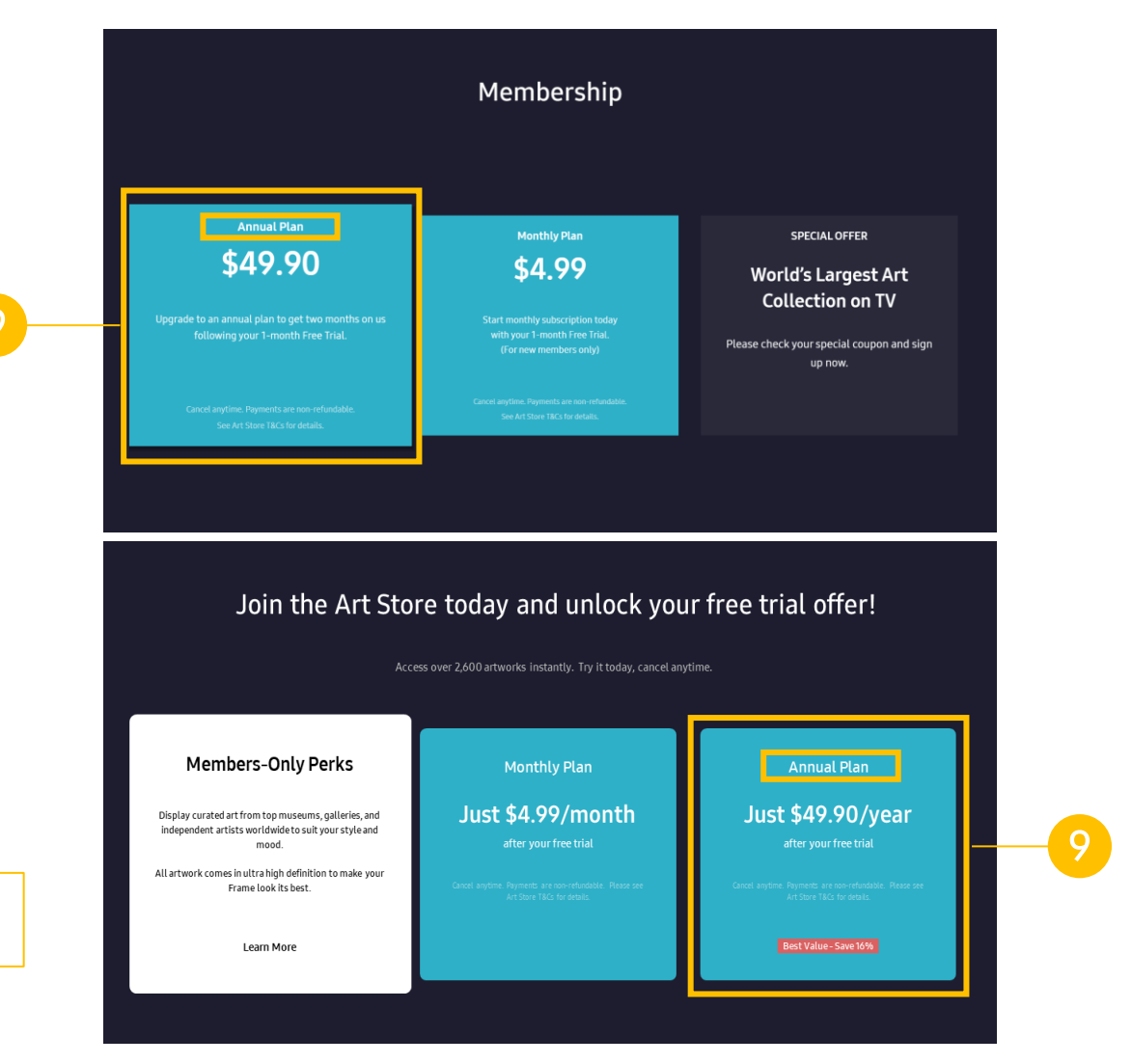

### Proceed to Samsung Checkout to complete Subscription setup.\*

Scan the QR code using the camera on your mobile device – OR – go to **pay.samsungcheckout.com** on any web browser.

When prompted, use the authentication code provided on the TV screen and follow remaining on-screen instructions (as shown on your mobile device/web browser) to complete the check out process.

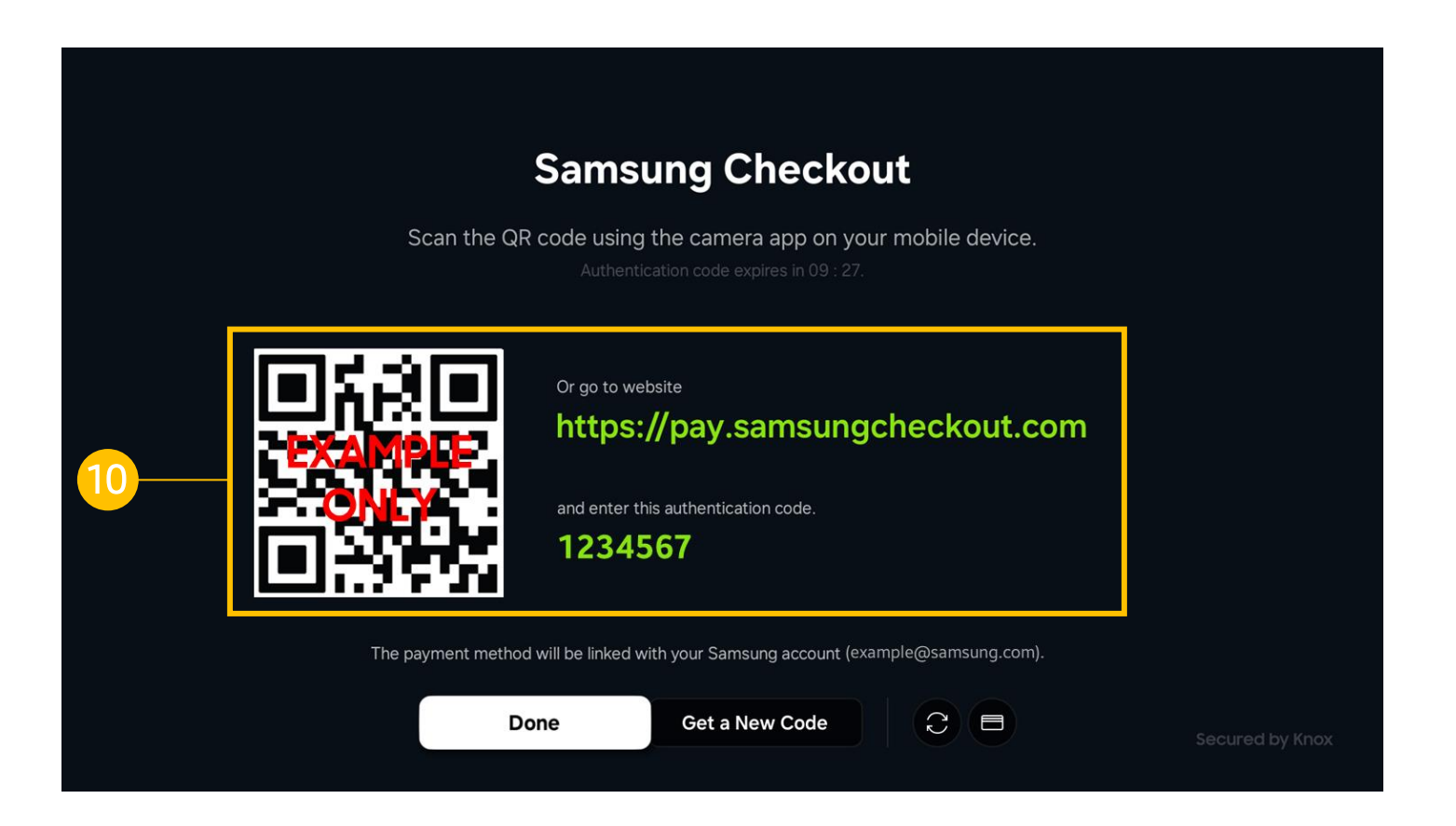

\*Valid form of payment required at sign-up but you will not be charged until the applicable promotional period expires. At the end of the promotional period, you will be automatically charged the individual subscription price. You can cancel at no charge at any time before the trial is over. Offer requires a Samsung account.

### Proceed to Samsung Checkout to complete Subscription setup.\* Add a Payment Method

(Example of the mobile Samsung Checkout flow that occurs after the QR code scan.)

### 1

Select your preferred **Payment Method**\* (ex. credit card) and input the necessary details.

Select **DONE** when complete.

\*Valid form of payment required at sign-up but you will not be charged until the applicable promotional period expires. At the end of the promotional period, you will be automatically charged the individual subscription price. You can cancel at no charge at any time before the trial is over. Offer requires a Samsung account.

| oduct Detail                          |                          |             |                                                 |
|---------------------------------------|--------------------------|-------------|-------------------------------------------------|
| The Free<br>Frame Sub<br>Art<br>Store | e Trial + .<br>oscriptio | Annual<br>n |                                                 |
|                                       |                          |             | Card Number                                     |
| Select coupon                         | Ť                        | Add coupon  | Only numeric values are allowed.                |
| Driginal price:                       |                          | \$49.90     |                                                 |
|                                       |                          | \$49.90     | Expiration Date                                 |
|                                       |                          |             | MM                                              |
| ayment Metho                          | d                        |             | CVV/Security Code                               |
|                                       |                          |             | 3 or 4-digit number                             |
|                                       |                          |             |                                                 |
| Ade                                   | d Credit/Deb             | vit Card    | Done                                            |
|                                       |                          |             | The payment method will be linked with your Sam |
|                                       |                          |             | account                                         |
|                                       |                          |             |                                                 |
|                                       |                          |             |                                                 |
|                                       |                          |             |                                                 |

### Proceed to Samsung Checkout to complete Subscription setup.\* Select your coupon from the drop down list

(Example of the mobile Samsung Checkout flow that occurs after the QR code scan.)

On the next screen, ensure the coupon is applied before checkout by selecting the drop down list and then selecting the offer.

Once the coupon on the drop down list is selected, verify that the total due is **\$0.00** to confirm the offer is applied.

Select **PAY NOW** when confirmed.

Please note that the subscription credit will vary depending on The Frame screen size you have purchased:

- 1 year credit provided for 50" and below
- 2 year credit provided for 55" and above

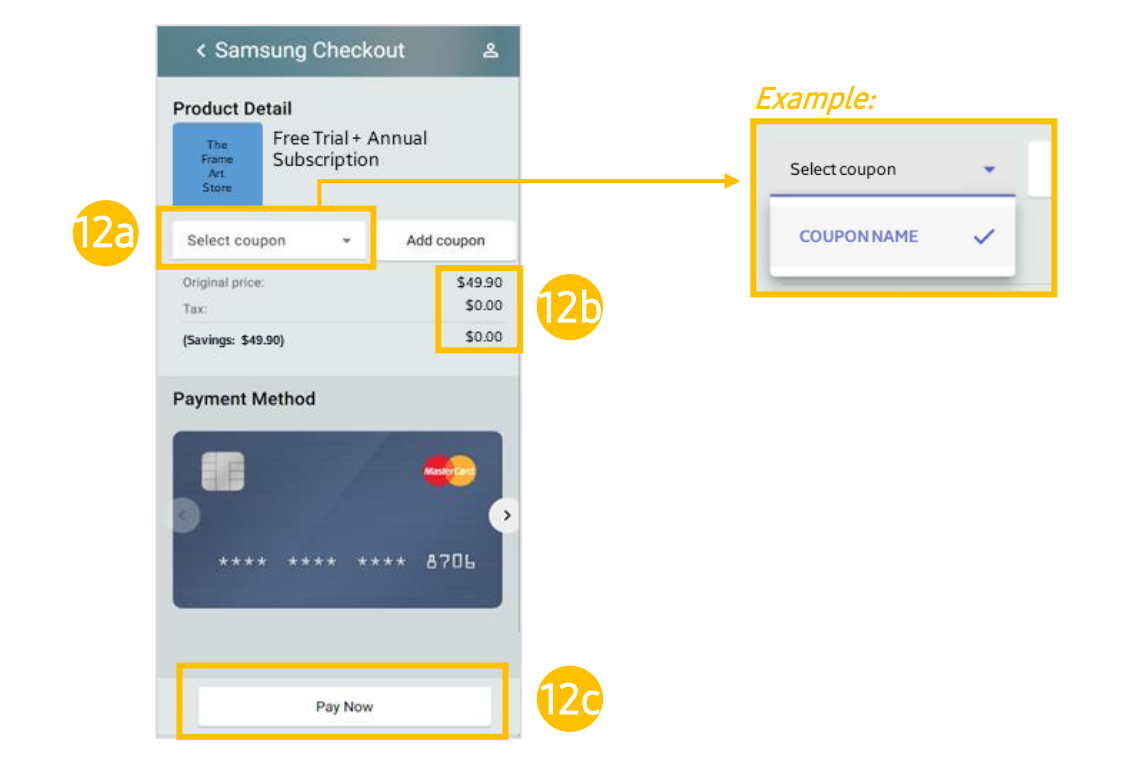

\*Valid form of payment required at sign-up but you will not be charged until the applicable promotional period expires. At the end of the promotional period, you will be automatically charged the individual subscription price. You can cancel at no charge at any time before the trial is over. Offer requires a Samsung account.

### Proceed to Samsung Checkout to complete Subscription setup.\* Complete remaining checkout steps

(Example of the mobile Samsung Checkout flow that occurs after the QR code scan.)

# Sign into the same **Samsung Account** used during previous steps on the TV.

If this is the first time logging into your mobile device/browser, follow the on-screen instructions for two-step verification and/or PIN code setup to ensure secure checkout.

*If you've logged in before, your previous preferences will apply.* 

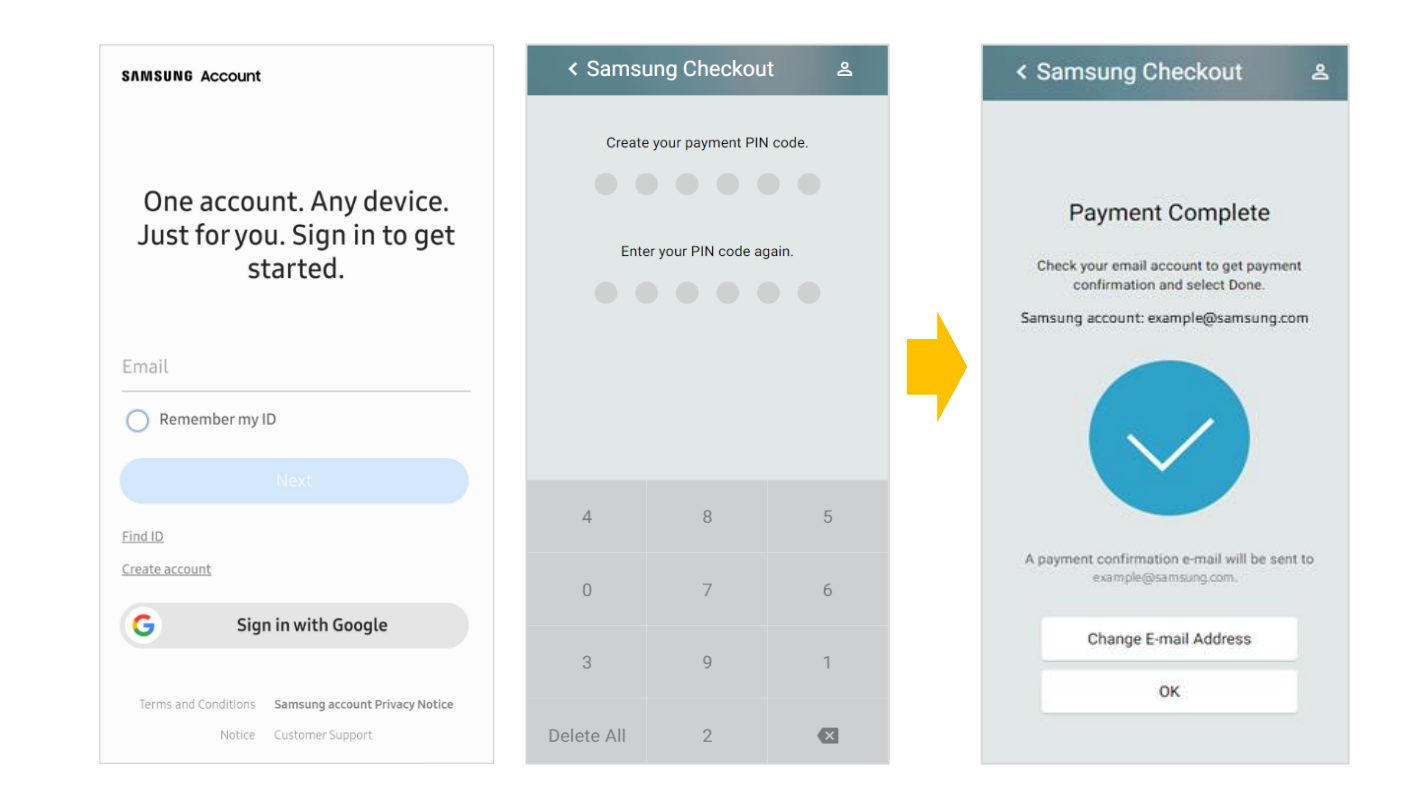

\*Valid form of payment required at sign-up but you will not be charged until the applicable promotional period expires. At the end of the promotional period, you will be automatically charged the individual subscription price. You can cancel at no charge at any time before the trial is over. Offer requires a Samsung account.

### **Verify Subscription Status**

- Access the **Art Store** again by clicking the icon on the left menu.
- Double check your subscription status directly on your TV by accessing the **Membership** page within the **Art Store** app.

#### Example:

- For 1 year credit redeemed, the next renewal date indicated should be 12 months + trial period, starting from the Samsung Promotions app coupon redemption date.
- For 2 year credit redeemed, the next renewal date indicated should be 24 months + trial period, starting from the Samsung Promotions app coupon redemption date.

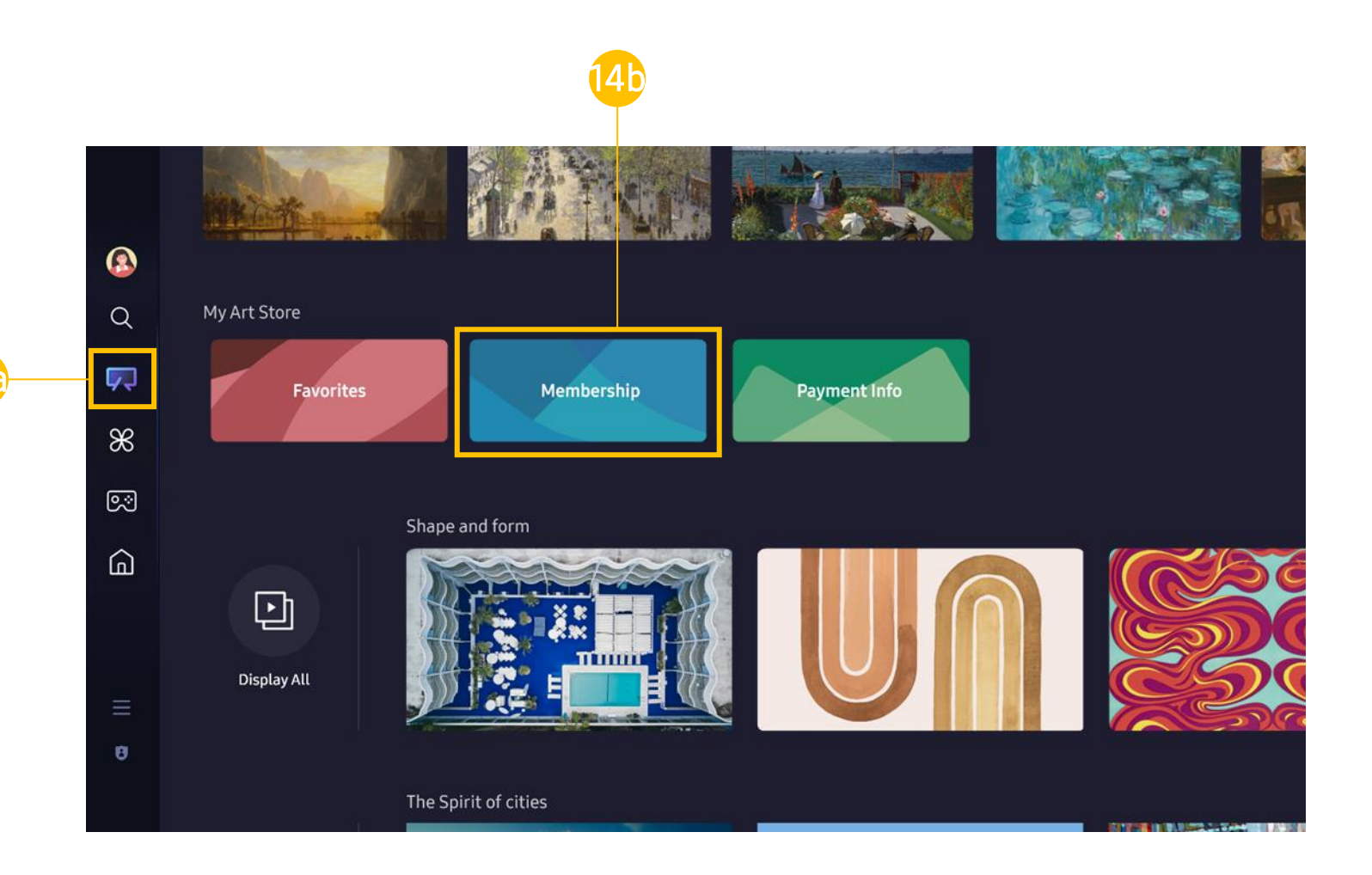

### All set! Enjoy Art Store on The Frame!

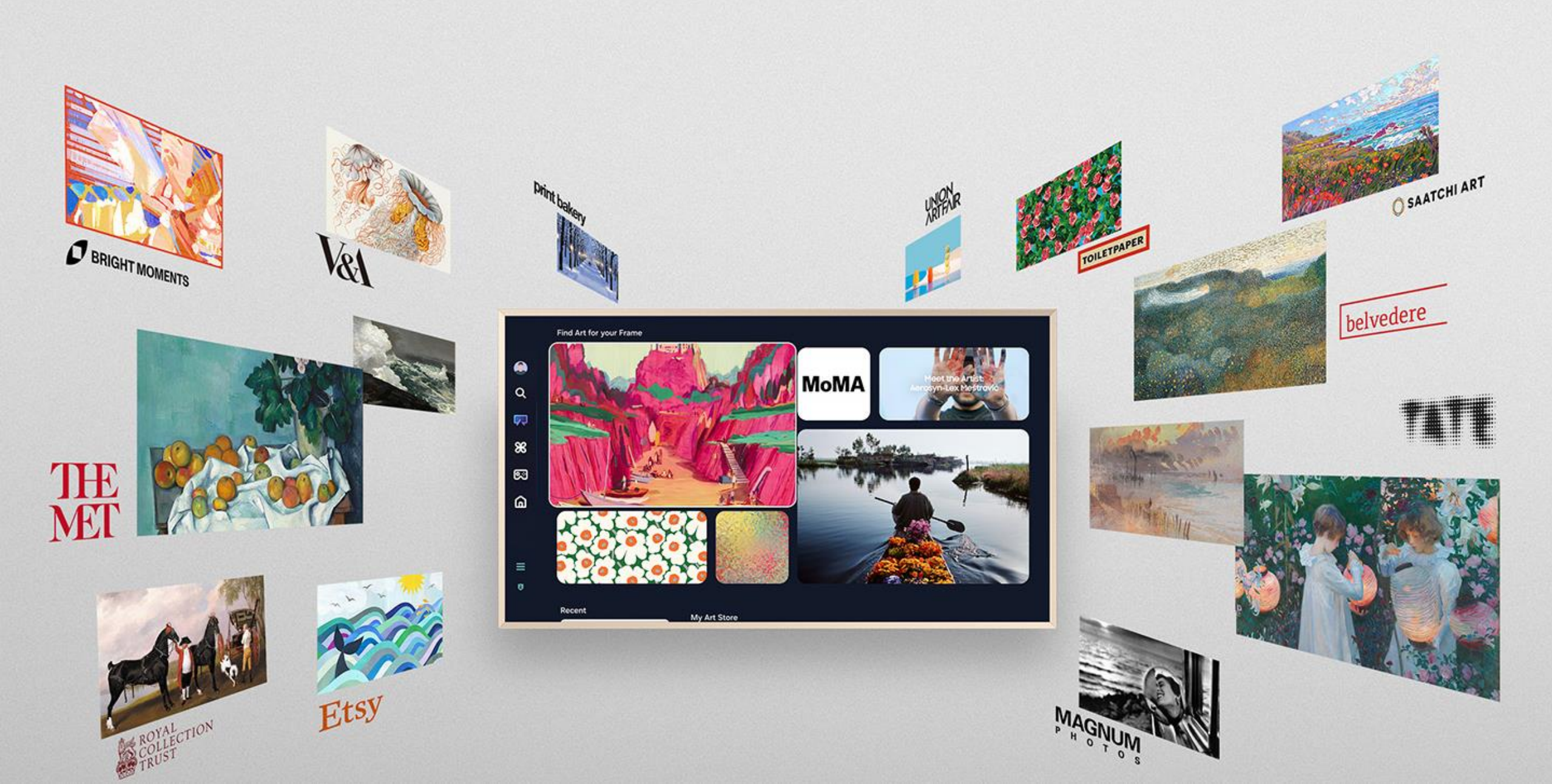

### For any additional assistance, please contact us at: <u>frame.cs@samsung.com</u>